# Tło historyczne

W 1983 roku wprowadzono do użycia w sieci ARPANET protokół IP (ang. Internet Protocol) w wersji 4, który do dzisiaj odpowiada za sterowanie większością ruchu w sieci Internet, mimo iż w użyciu od pewnego czasu jest stopniowo zastępowany przez protokół IPv6.

Protokół IPv4 oparty jest o adresy, które mają długość 32 bitów. W efekcie umożliwia to zaadresowanie 4294967296 (2<sup>32</sup>) urządzeń. O ile na początku lat 80. taka liczba wydawała się wystarczająca to bardzo szybko zaczęto zdawać sobie sprawę z tego, że pula dostępnych adresów szybko się wyczerpie. Głównymi przyczynami rynkowymi, które odpowiadały za przyspieszone wyczerpywanie adresów IP były:

- Zwiększająca się liczba urządzeń będących ciągle podłączonych do sieci (np. modemy ADSL)
- Rosnąca liczba użytkowników Internetu
- Pojawienie się urządzeń mobilnych z dostępem do Internetu
- Nieefektywne wykorzystanie puli adresów

Zanim opracowano i wdrożono protokół IPv6, którego głównym założeniem było zwiększenie rozmiaru adresu do 128 bitów (w efekcie zwiększając pulę adresów do 2<sup>128</sup> = 3,4x10<sup>38</sup>), zdecydowano się wprowadzić inne rozwiązania takie jak: sieci bezklasowe, bezklasowa metoda przydzielania adresów (ang. Classless Inter-Domain Routing,CIDR), podział na adresy publiczne i prywatne, czy translacja adresów sieciowych (ang. Network Address Translation, NAT).

## Sieć prywatna

Jedną z metod mającą ograniczyć wyczerpywanie puli adresów IP było wprowadzenie do architektury sieci Internet pojęcia sieci prywatnej, czyli takiej która do adresacji urządzeń wykorzystuje adresy prywatne.

Pula adresów prywatnych została wydzielona przez Internet Assigned Numbers Authority (IANA) na zlecenie Internet Engineering Task Force (IETF). Zarezerwowane zakresy przedstawiono w poniższej tabeli:

| Nazwa wg<br>RFC1918 | Zakres adresów IP             | liczba<br>adresów | liczba bitów<br>hosta | liczba bitów<br>maski |
|---------------------|-------------------------------|-------------------|-----------------------|-----------------------|
| 24-bit block        | 10.0.0.0 – 10.255.255.255     | 16 777 216        | 24                    | 8                     |
| 20-bit block        | 172.16.0.0 – 172.31.255.255   | 1 048 576         | 20                    | 12                    |
| 16-bit block        | 192.168.0.0 – 192.168.255.255 | 65 536            | 16                    | 16                    |

Łącznie daje to pulę ponad 17 milionów adresów. Cechą charakterystyczną adresu prywatnego jest to, że w odróżnieniu od publicznego nie jest on unikalny i może pojawiać się w wielu podsieciach lokalnych.

## NAT

Usługa translacji adresów sieciowych (ang. Network Address Translation, NAT), zwana również maskaradą sieci, polega na zamianie adresów źródłowych i docelowych w pakietach IP podczas przechodzenia przez router. Głównym celem wykorzystania NAT jest umożliwienie dostępu do Internetu wielu urządzeniom z sieci lokalnej wykorzystując jeden publiczny adres IP.

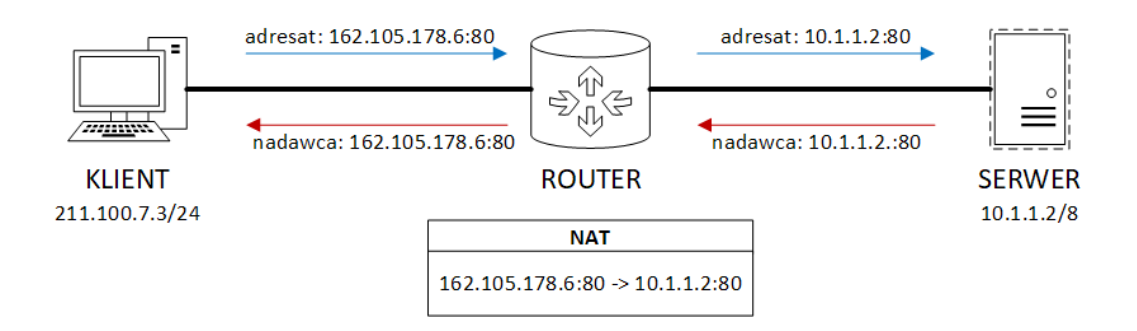

Translacja adresów może odbywać się na dwóch poziomach:

- 1. na poziomie warstwy sieciowej przez zmianę adresu IP (NAT)
- 2. na poziomie warstwy transportowej poprzez zmianę adresu IP oraz numeru portu (NAPT Network Address and Port Translation)

Obecnie powszechnie stosowane jest to drugie rozwiązanie i przez to jest traktowane jako synonim NAT.

## Rodzaje zachowania NAT

Terminologia służąca do opisu zachowania NAT została ustandaryzowana w dokumencie RFC 4787. Definiuje on następnie terminy:

*Endpoint-Independent Mapping:* jeśli zdefiniowano mapowanie wewnętrznego adresu i portu (iAddr:iPort) na zewnętrzny adres i port (eAddr:ePort) to każdy pakiet z iAddr:iPort jest wysyłany przez eAddr:ePort niezależnie od adresu odbiorcy

Address- and Port-Dependent Mapping: jeśli z adresu wewnętrznego (iAddr:iPort) realizowane są żądania do różnych odbiorców to każde z tych żądań otrzymuje swoje mapowanie na zewnętrzny adres i port (eAddr:ePort)

*Endpoint-Independent Filtering*: zewnętrzny klient może wysłać pakiet na adres:port wewnętrzny tylko jeśli wcześniej otrzymał pakiet z tego adresu

Address-Dependent Filtering

Address and Port-Dependent Filtering

Oprócz wymienionych zachowań dokument RFC 4787 klasyfikuje również inne zachowania, takie jak na przykład sposób odświeżania mapowań.

# Port forwarding

Przekierowanie portów (ang. port forwarding) jest jedną z metod translacji adresów sieciowych. Polega ona na przekierowaniu pakietów przychodzących na bramę sieciową (np router) na inne urządzenie. Technika ta umożliwia zdalnym urządzeniom nawiązanie połączenia z urządzeniami podłączonymi do sieci prywatej.

Wykorzystanie tej techniki umożliwia dostęp komunikację z hostem w prywatnej sieci z wykorzystaniem takich protokołów jak: HTTP, HTTPS, SSH, FTP, SFTP.

Poniżej przedstawiono wybrane "dobrze znane" (ang. well known) porty oraz usługi, które obsługują:

| Numer portu | Usługa                               |
|-------------|--------------------------------------|
| 20          | FTP – Data                           |
| 21          | FTP – Control                        |
| 22          | SSH Remote Login Protocol            |
| 25          | Simple Mail Transfer Protocol (SMTP) |
| 80          | HTTP                                 |
| 115         | Simple File Transfer Protocol (SFTP) |
| 443         | HTTPS                                |

# DMZ

Serwery, które udostępniają swoje usługi na zewnątrz sieci lokalnej, bardzo często umieszczane są w tzw. strefie zdemilitaryzowanej (ang. demilitarized zone, DMZ). Jest to pewien obszar fizyczny lub logiczny sieci lokalnej, który z jednej strony jest dostępny z sieci zewnętrznej (np. sieci Internet), a z drugiej strony ma on ograniczony dostęp to pozostałej części sieci lokalnej. DMZ jest zarządzany przez jeden lub więcej firewalli. Przykładowe usługi, które umieszczane są w DMZ to:

- serwery HTTP
- serwery FTP
- serwery poczty email
- serwery VoIP

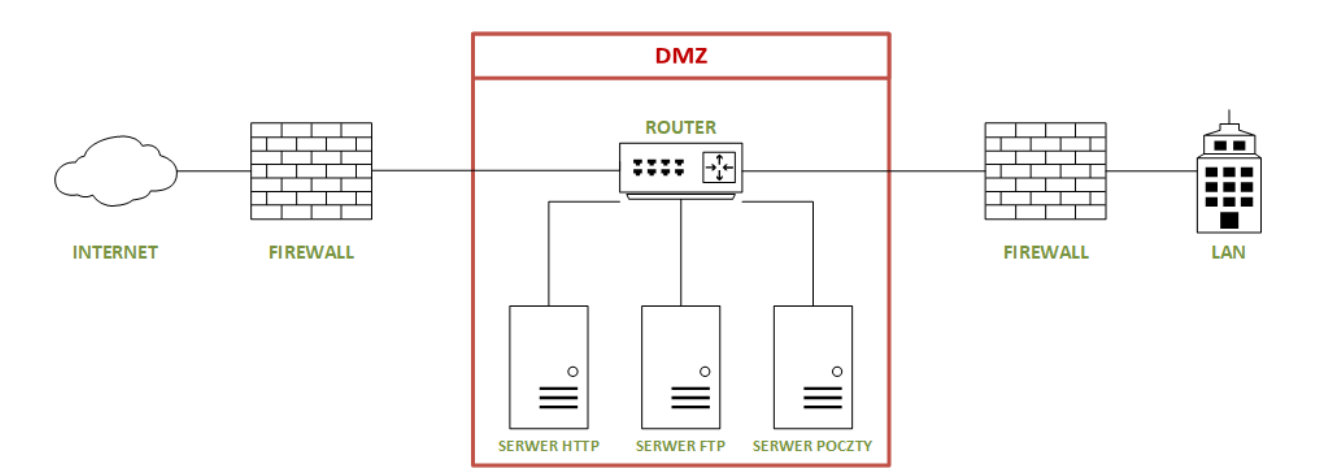

# Scenariusz nr 1

### Sprzęt:

Router tp-link TL-MR3420 1x komputer PC 1x komputer HP ThinClient

# **Oprogramowanie:** XAMPP

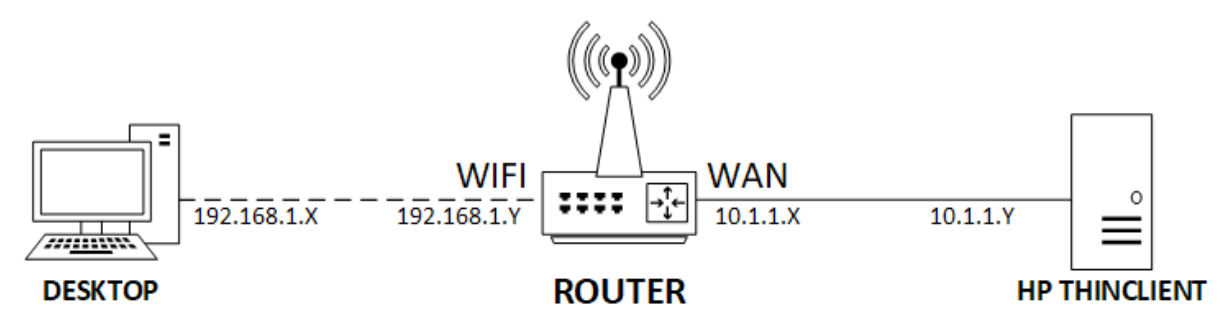

| SERWER HTTP       |                 |             |  |  |
|-------------------|-----------------|-------------|--|--|
| adres IP          |                 | 192.168.1   |  |  |
| maska sieci       |                 | 255.255.255 |  |  |
| ZDALNY KLIENT     |                 |             |  |  |
| nazwa interfejsu  |                 |             |  |  |
| adres IP          |                 |             |  |  |
| maska sieci       |                 |             |  |  |
| ROUTER            |                 |             |  |  |
| LAN               | adres IP        | 192.168.1   |  |  |
|                   | maska sieci     | 255.255.255 |  |  |
| WAN               | adres IP        |             |  |  |
|                   | maska sieci     |             |  |  |
|                   | brama domyślna  |             |  |  |
| Virtual<br>Server | port zewnętrzny |             |  |  |
|                   | port wewnętrzny |             |  |  |

TABELA DO UZUPEŁNIENIA PRZEZ STUDENTÓW!

### Wykonanie ćwiczenia:

### Przygotowanie

- 1. Podłącz terminal HP ThinClient do KVM
- 2. Podłącz terminal HP ThinClient do interfejsu WAN routera TP-Link przy pomocy kabla Ethernet

### FAZA A: SERWER HTTP = HTTP

- 1. Uruchom program XAMPP
- 2. Do folderu htdoc w katalogu domowym programu XAMPP skopiuj plik test.html
- 3. Wykorzystując panel kontrolny XAMPP uruchom serwer Apache
- 4. Uruchom przeglądarkę i wpisz adres <u>http://localhost:80/test.html</u>. Przeglądarka powinna wyświetlić zawartość pliku.

### FAZA B: ZDALNY KLIENT

- 1. Uruchom terminal a następnie sprawdź status interfejsów sieciowych przy pomocy polecenia ifconfig. Wyniki polecenia zapisz w formie zrzutu ekranu
- 2. Przejdź do trybu superuser przy pomocy polecenia su (hasło niewymagane)
- 3. Przypisz statyczny adres IP dla interfejsu ethernet przy pomocy polecenia: ifconfig nazwa\_interfejsu adres\_ip netmask maska
- Uruchom terminal a następnie wykonaj polecenie ping do serwera HTTP: ping ip\_serwera\_http
- 5. Ping powinien zakończyć się niepowodzeniem. Zapisz wynik działania polecenia
- 6. Otwórz przeglądarkę i spróbuj uruchomić stronę udostępnioną przez serwer HTTP wpisując adres: <a href="http://ip\_serwera:80/test.html">http://ip\_serwera:80/test.html</a>
- 7. Zrób zrzut okna przeglądarki

## FAZA C: ROUTER

- 1. Uruchom urządzenie
- 2. Z poziomu serwera HTTP połącz się z siecią WiFi nadawaną przez router
- 3. Przy pomocy polecenia ipconfig sprawdź adres IP przypisany dla karty WiFi
- 4. Wykorzystując serwer HTTP uruchom przeglądarkę a następnie uruchom panel administracyjny Routera wpisująć adres: 192.168.1.1.
- 5. W przeglądarce pojawi się formularz szybkiej konfiguracji. W pierwszej kolejności należy ustalić hasło admina (np. admin). **UWAGA!** Słabe hasło może być wykorzystywane tylko na potrzeby wykonywanego zadania.
- 6. Po wciśnięciu "Let's Get Started" przechodzimy do widoku wyboru strefy czasowej. Możemy zostawić domyślną wartość, a następnie klikamy **Next**.
- 7. W kolejnym widoku wybieramy tryb pracy routera. Wybieramy Wireless Router Mode i klikamy Next.
- 8. Kolejny formularz służy do wyboru rodzaj połączenia WAN. Wybieramy **Static IP** i klikamy next.
- 9. Wyświetla się formularz, w którym podajemy dane związane z interfejsem WAN ustalone z prowadzącym.

| Please enter your IP information. |         |            |
|-----------------------------------|---------|------------|
| IP Address:                       | 0.0.0.0 |            |
| Subnet Mask:                      | 0.0.0.0 |            |
| Gateway:                          | 0.0.0.0 |            |
| DNS Server:                       | 0.0.0.0 |            |
| Secondary DNS Server:             | 0.0.0.0 | (Optional) |

| Back | Next |
|------|------|

- 10. Ostatni formularz jest związany z danymi sieci WiFi. Możemy podać dowolną nazwę sieci oraz dowolne hasło (należy je zapisać, aby możliwe było późniejsze połączenie się serwera http z routerem).
- 11. Po podaniu wszystkich danych następuję restart rutera.
- 12. Po restarcie należy zalogować się do panelu administratora a następnie w górnym menu wybrać zakłądkę Advanced i przejść do menu Network->Internet
- 13. Zrobić zrzut ekranu przedstawiający konfiguracje interfejsu WAN rutera
- 14. W bocznym menu wybierz NAT Forwarding->Virtual Servers, wcisnij przycisk Add, a następnie w formularz podaj następujące dane:
  - a. Interface Name: ewan\_ipose\_s
  - b. Service type: dowolna nazwa (np. http)
  - c. External port: port zewnętrzny ustalony z prowadzącym
  - d. Internal IP: adres IP serwera HTTP
  - e. Internal Port: port wewnętrzny ustalony z prowadzącym
  - f. Protocol: TCP
  - g. Zachowaj konfigurację wciskając przycisk Save
- 15. Zrób zrzut ekranu przedstawiający dodany serwer wirtualny

### FAZA D: ZDALNY KLIENT

- 1. Potwórnie wykonaj ping do serwera HTTP (powinien zakończyć się niepowodzeniem), zapisz wyniki polecenia
- 2. W przeglądarce uruchom stronę udostępnioną przez serwer wpisując adres: http://adres\_wan\_routera:port\_zewnętrzny/test.html

### Wyniki pomiarów:

- Przedstaw opis poszczególnych faz wraz ze zrobionymi ilustracjami i wynikami pomiarów (np. ping)
- Wyjaśnij dlaczego polecenie ping ze zdalnego klienta do serwera HTTP zakończyło się niepowodzeniem
- Opisz co daje dodanie serwera wirtualnego w konfiguracji routera
- Przedstaw możliwości zastosowania funkcji wirutalnego serwera
- Wnioski